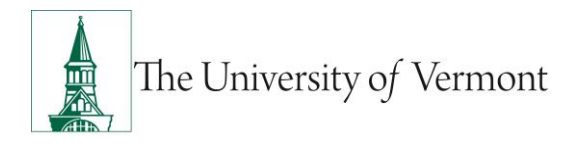

## SCREENS AND PROCESSES FOR BUSINESS MANAGERS

**<u>Note</u>**: This document is designed to be used online and has a number of embedded links to processes and additional information. We discourage the printing of manuals as they are updated frequently and consume paper resources when printed.

If you have not used one of the new "Mini-Manuals" you may wish to consult the document "Getting the Most Out of Mini-Manuals" prior to using this document.

If you have questions about information in this mini-manual, or, if after reading the entire manual, you cannot find the information you need, please e-mail <u>psguides@uvm.edu</u>.

## TABLE OF CONTENTS GUIDE

(Click on topic headings to automatically jump to a specific section.

Use Ctrl+Home to come back to the Table of Contents)

| Background                                             | 3  |
|--------------------------------------------------------|----|
| Workforce Administration                               | 3  |
| Step-by-Step Instructions: Personal Information Screen | 3  |
| Biographical Details Screen                            | 4  |
| Contact Information Screen                             | 5  |
| Regional Screen                                        | 6  |
| Job Information                                        | 6  |
| Work Location Screen                                   | 7  |
| Job Information Screen                                 | 8  |
| Job Labor Screen                                       | 9  |
| Payroll Screen                                         | 10 |
| Salary Plan Screen                                     | 10 |
| Compensation Screen                                    | 11 |
| Employment Data Screen                                 | 12 |
| Workforce Development                                  | 13 |
| Faculty Events                                         | 13 |
| Tenure Data Screen                                     | 14 |

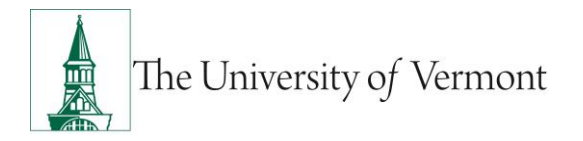

| Organizational Development       | 14 |
|----------------------------------|----|
| Position Management              | 15 |
| Description Screen               | 16 |
| Specific Information Screen      | 17 |
| Budget and Incumbents Screen     |    |
| Review Position/Budget Info      |    |
| Position Data Summary Screen     | 19 |
| Position History Screen          | 20 |
| Budget Status Screen             | 21 |
| Vacant Budgeted Positions Screen | 22 |
| Appendix                         | 25 |
| Additional Resources             | 26 |
| Terminology Index                | 27 |

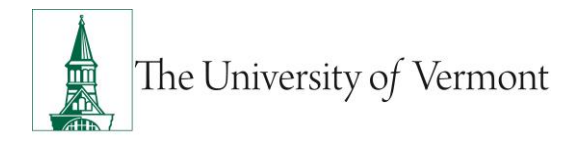

## Background

Workforce Administration, Workforce Development and Organizational Development are three important modules within PeopleSoft. A large variety of data ranging from personal and job information to budget specifications and compensation can be viewed here. Remember that the type and amount of information available to a user is determined by the user's particular security permissions. Access to specific jobs and employees may also be limited due to the practice of cost-sharing. The user that is based in the position's *home department* has access to the records. This Mini-Manual has been designed with the typical user in mind.

The three modules covered in the Mini-Manual are largely used for referencing or gathering very specific information. For that reason we have added a <u>Terminology Index</u> on the last page that can be used to identify on which PeopleSoft screens the data is available. Simply click on the term to be taken directly to the screen shot where it can be located. Navigation paths have also been listed throughout to make it easier to access the correct section of PeopleSoft.

### Workforce Administration

Workforce Administration allows the user to view all pertinent information, both current and historic, about an individual employee (e.g. demographics, anniversary and birth dates, addresses and phone numbers, business unit, department, job information, employee status, compensation rates, etc.). The *Employee Record #* (0, 1, 2, etc.) found in the right corner of each screen indicates which record is visible. Each employee begins with the record number 0. The employee is assigned additional numbers as required by job or status changes.

**Note:** The following images from PeopleSoft contain real, "live" data. Therefore, all references to the individual employee or position have been removed.

### Step-by-Step Instructions: Personal Information Screen

- 1. Log in to PeopleSoft through the Human Resources Login (<u>www.uvm.edu/~erp/portal/</u>).
- 2. Navigation: Workforce Administration > Personal Information > Biographical > Modify a Person

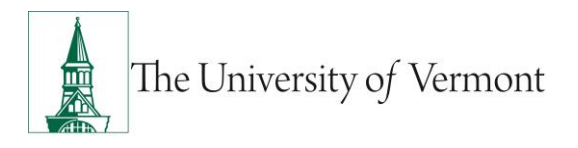

3. The search screen will display:

| Empl ID:                  | begins with 👻 |
|---------------------------|---------------|
| Name:                     | begins with 👻 |
| Last Name:                | begins with 👻 |
| Second Name:              | begins with 👻 |
| Alternate Character Name: | begins with 👻 |
| Middle Name:              | begins with 🔻 |
| 🗖 Include History 📃 Cas   | e Sensitive   |

- 4. Enter the search criteria and click the Search button.
- 5. Search Results will display. Select the employee.

### **Biographical Details Screen**

6. The **Biographical Details** tab will appear and the employee's most current record will display:

| Biographical Details <u>C</u> onta       | ct Information Regional                                                            |
|------------------------------------------|------------------------------------------------------------------------------------|
| Rally Cat                                | Person ID: 0101791                                                                 |
| Name                                     | Find View All First 🚺 1 of 1 D Last                                                |
| Effective Date: 05/18/20                 | 10                                                                                 |
| Format Type: English                     |                                                                                    |
| Display Name: Rally Cat                  | View Name                                                                          |
| Biographic Information                   |                                                                                    |
| Date of Birth: 02/31/1991                | 21 Years 0 Months Date of Death:                                                   |
| Birth Country: USA                       | United States                                                                      |
| Birth State:                             |                                                                                    |
| Birth Location:                          | Clinical:                                                                          |
| Biographical History                     | Find   View All First 🕅 1 of 1 🖸 Last                                              |
| Effective Date:                          | 06/10/2010                                                                         |
| Gender:                                  | Male                                                                               |
| Highest Education Level:                 | D-Some College                                                                     |
| Marital Status:                          | Single As of: 05/18/2010                                                           |
| Language Code:                           |                                                                                    |
| Alternate ID:                            |                                                                                    |
|                                          | Full-Time Student                                                                  |
| Save Return to Search                    | ) 🗈 Notify 🖻 Previous tab 🔿 Next tab 💠 Refresh 🖉 Update/Display) 🔊 Include History |
| Biographical Details   <u>Contact In</u> | formation   Regional                                                               |

NAV: Workforce Administration>Personal Information>Biographical>Modify a Person>Biographical Details

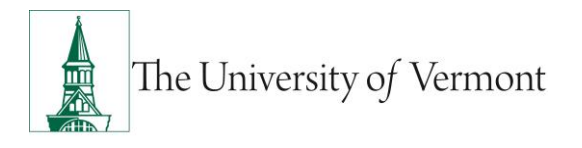

**7.** To see all historical records for the employee, click the **Include History** button. (If *Include History* wasn't selected on the original search screen.) Use the arrows in the top right corner of the view to display the next or previous record.

#### **Contact Information Screen**

8. Click the **Contact Information** tab to display the following:

| <u>B</u> iographical De | tails Con        | tact Inforn   | nation <u>R</u> egional                  | <u>ì</u>                    |                        |          |                          |
|-------------------------|------------------|---------------|------------------------------------------|-----------------------------|------------------------|----------|--------------------------|
| Rally Cat               |                  |               |                                          | Person ID:                  | 0101791                |          |                          |
| Current Addre           | esses            |               | Customize   Find                         | /iew All   🛃   🛗            | irst 🚺 1-3 of 3        | Last     |                          |
| Address Type            | As Of Date       | <u>Status</u> | Address                                  |                             |                        |          |                          |
| Home                    | 09/16/2011       | A             | Patrick Gymnasium<br>Burlington VT 05405 |                             | View Address<br>Detail | <u>5</u> |                          |
| Business                | 10/03/2011       | A             | Patrick Gymnasium<br>Burlington VT 05404 |                             | View Address<br>Detail | <u>5</u> |                          |
| Check                   | 10/03/2011       | A             | Patrick Gymnasium<br>Burlington VT 05404 |                             | View Address<br>Detail | <u>5</u> |                          |
| Phone Informa           | ation            |               | Custor                                   | <u>nize   Find</u>   🗖   🛗  | First 🚺 1 of 1         | Last     |                          |
| Phone Type              |                  | Telephor      | <u>1e</u>                                | Extension                   | Prefer                 | red      |                          |
|                         |                  |               |                                          |                             |                        |          |                          |
| Email Address           | ses              |               | Custor                                   | <u>mize   Find   🗖   🛗 </u> | First K 1 of 1         | Last     |                          |
| Email Type              |                  | Email Ad      | dress                                    |                             | Preferred              |          |                          |
| Business                |                  | rallycat@     | uvm.edu                                  |                             | $\checkmark$           |          |                          |
| Save Q                  | Return to Sear   | ch 🔚          | Notify 🕞 Previous                        | tab 🔿 Next tab              | 🍫 Refresh              | Update/D | lisplay 🖉 Include Histor |
| Biographical Deta       | ails   Contact I | nformatio     | n   <u>Regional</u>                      |                             |                        |          |                          |

NAV: Workforce Administration>Personal Information>Biographical>Modify a Person>Contact Information

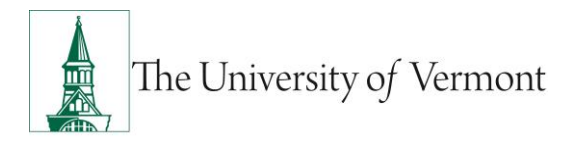

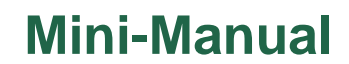

### **Regional Screen**

9. Click the **Regional** tab to display the following:

| Biographical Details Contact Inform                    | nation Regional                                             |                 |
|--------------------------------------------------------|-------------------------------------------------------------|-----------------|
| Rally Cat<br>▼ ■ USA                                   | Person ID: 0101791                                          |                 |
| Ethnic Group                                           | End View All First K 1 of 1 D Last                          |                 |
| Regulatory Region: USA Unite                           | ed States Ethnic Group:                                     |                 |
| History                                                | Eind View All First 🛚 1 of 1 🗈 Last                         |                 |
| Effective Date: 05/15/20<br>Date Entitled to Medicare: | 010<br>Military Status:                                     |                 |
| Citizenship (Proof 1):                                 | Citizenship (Proof 2):<br>le to Work in U.S.                |                 |
| Smoker History                                         | Customize   Find   🖾   🏙 First 🛙 1 of 1 D Last              |                 |
| Smoker<br>1                                            | As of                                                       |                 |
|                                                        |                                                             |                 |
| 🗐 Save 🔍 Return to Search                              | Notify 🗨 Previous tab 🔿 Next tab 🗘 Refresh 🖉 Update/Display | Include History |
| Biographical Details   Contact Information             | n   Regional                                                |                 |

NAV: Workforce Administration>Personal Information>Biographical>Modify a Person>Regional

#### 10. To return to the Search Results, click the Return to Search button.

#### **Job Information**

**Note:** Users may not have access to view the *Earnings Distribution* or *Benefits Program Participation* links at the bottom of the screens in the Job Information section.

- 1. Log in to PeopleSoft through the Human Resources Login (<u>www.uvm.edu/~erp/portal/</u>).
- 2. Navigation: Workforce Administration > Job Information > Job Data

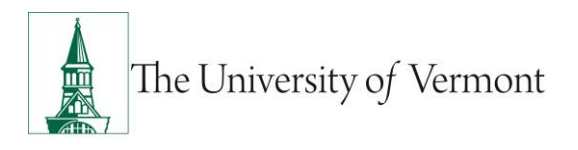

#### 3. The search screen will display:

| Find an Existing Value                           |                    |  |  |  |  |  |  |  |  |
|--------------------------------------------------|--------------------|--|--|--|--|--|--|--|--|
| -                                                |                    |  |  |  |  |  |  |  |  |
| Limit the number of results to                   | o (up to 300): 300 |  |  |  |  |  |  |  |  |
| Empl ID:                                         | begins with 👻      |  |  |  |  |  |  |  |  |
| Name:                                            | begins with 🔻      |  |  |  |  |  |  |  |  |
| Last Name:                                       | begins with 👻      |  |  |  |  |  |  |  |  |
| Second Name:                                     | begins with 👻      |  |  |  |  |  |  |  |  |
| Alternate Character Name:                        | begins with 🔻      |  |  |  |  |  |  |  |  |
| Middle Name:                                     | begins with 🔻      |  |  |  |  |  |  |  |  |
| Include History Case Sensitive                   |                    |  |  |  |  |  |  |  |  |
| Search Clear Basic Search 🗐 Save Search Criteria |                    |  |  |  |  |  |  |  |  |

- 4. Enter the search criteria and click the **Search** button.
- 5. Search Results will display. Select the employee.

#### **Work Location Screen**

6. The Work Location tab will appear and the employee's first record will display:

| Work Location                 | ob Information Job        | Labor <u>P</u> ayroll        | Salary Plan      | <u>C</u> om | pensation         |                 |                 |     |
|-------------------------------|---------------------------|------------------------------|------------------|-------------|-------------------|-----------------|-----------------|-----|
| Rally Cat                     | EMP                       |                              |                  | ID:         | 0101791           | Empl Ro         | cd #: 1         |     |
| Work Location                 |                           |                              |                  |             |                   | <u>Find</u> Fin | st 🖪 1 of 1 🕨 L | ast |
| HR Status:                    | Active                    | Payroll Status:              | Active           |             |                   |                 |                 |     |
| Effective Date:               | 09/16/2011                | Sequence:                    | 0                |             | Job               | Indicator Prim  | nary Job        |     |
| Action / Reason:              | Hire                      |                              | Hire             |             |                   |                 | 0               |     |
| Last Start Date:              | 09/16/2011                | Termination D                | )ate:            |             |                   |                 | Curren          |     |
| Expected Job End              | Date                      |                              |                  |             |                   |                 |                 |     |
| Position Number:              |                           |                              |                  |             | Position Ent      | ry Date:        |                 |     |
| Override Positio              | on Data                   | Position I                   | Management Re    | ecord       |                   |                 |                 |     |
| Regulatory Region:            | USA USA                   | United State:                | s                |             |                   |                 |                 |     |
| Company:                      | UVM                       | The Universi                 | ity of Vermont   |             |                   |                 |                 |     |
| Business Unit:                | 01                        | Finance & Ac                 | dmin             |             |                   |                 |                 |     |
| Department:                   | 30500                     | Human Res                    | ources           |             | Departmen         | t Entry Date:   | 09/16/2011      |     |
| Location:                     | 160                       | Waterman B                   | ldg              |             |                   |                 |                 |     |
| Establishment ID:             | UVM                       | University of                | Vermont          |             |                   |                 |                 |     |
|                               |                           |                              |                  |             | C                 | ate Created:    | 09/16/2011      |     |
| Job Data                      | Employment Data           | Earnings Distributi          | ion <u>Benef</u> | its Prog    | ram Participation | <u>n</u>        |                 |     |
|                               |                           |                              |                  |             |                   |                 |                 |     |
|                               |                           |                              |                  |             |                   |                 |                 |     |
| 🗐 Save 🔍 Retu                 | rn to Search 🕇 🗐 Previ    | ous in List 🖡 Nex            | t in List 🖭 N    | lotify      | 🕰 Previous tab    | 🔿 Next tab      | 🗘 Refresh       | jį. |
| Work Location   <u>Job In</u> | formation   Job Labor   F | Payroll   <u>Salary Plan</u> | Compensation     | 1           |                   |                 |                 |     |

NAV: Workforce Administration>Job Information>Job Data>Work Location

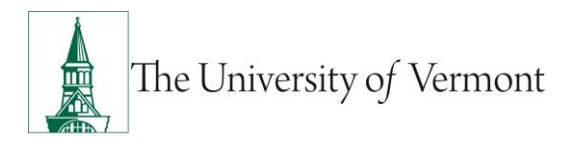

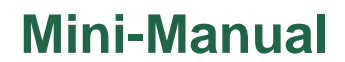

**7.** To see all historical records for the employee, click the **Include History** button. (If *Include History* wasn't selected on the original search screen.) Use the arrows in the top right corner of the view to display the next or previous record.

#### **Job Information Screen**

| Vork Location Job        | Information    | Job <u>L</u> abor <u>P</u> ayroll | <u>S</u> alary Plan | <u>C</u> ompens      | ation         |                   |         |      |
|--------------------------|----------------|-----------------------------------|---------------------|----------------------|---------------|-------------------|---------|------|
| Rally Cat                |                | EMP                               |                     | ID: 01               | 01791         | Empl Rc           | d #: 0  |      |
| ob Information           |                |                                   |                     |                      |               | <u>Find</u> First | 1 of 1  | Last |
| Effective Date:          | 09/29/2011     | Effective Sequence:               | 0                   | Job Indica           | tor: Seconda  | ary Job           |         |      |
| Action / Reason:         | Rehire         | F                                 | Rehire              |                      |               |                   | Current |      |
|                          |                |                                   |                     |                      |               |                   | -       |      |
| Job Code:                | 0996           | Temporary Hourly En               | nployee E           | Entry Date:          | 09/29/2011    |                   |         |      |
| Supervisor Level:        | 0001001        | Cameron Courar                    |                     |                      |               |                   |         |      |
| Supervisor ID:           | 0001001        | Califerent Cougar                 |                     |                      |               |                   |         |      |
| Reputs IV.               | Terretor       |                                   |                     | ull/De etc           | Ded Time-     |                   |         |      |
| Empl Class:              | Student        |                                   | FI<br>O             | ull/Part:            | Part-Time     |                   |         |      |
| Regular Shift            | N/A            |                                   | ں<br>د              | hift Rate            | None          |                   | 1       |      |
| Classified Indc:         | Unclassifd     |                                   | 5                   | int nato.            |               |                   |         |      |
| Standard Hours           | onclassing     |                                   |                     |                      |               |                   |         |      |
| Standard Hours:          | 40.00          | C                                 | ombined Std         | Hours / FTE:         | 99.99 /       | 0 000000          |         |      |
| Work Period              | w              | Weekly                            |                     |                      |               |                   |         |      |
| ETE:                     | 0.000000       | <b>1</b>                          |                     |                      |               |                   |         |      |
| FIE.                     | 0.000000       | Adds to FTE Ad                    | tual Count?         | .√ En                | cumbrance Ove | erride            |         |      |
| Contract #               |                |                                   |                     |                      |               |                   |         |      |
| Contract Number:         |                | Contra                            | ct Type:            |                      |               |                   |         |      |
|                          | Next Cont      | tract Number                      |                     |                      |               |                   |         |      |
|                          |                |                                   |                     |                      |               |                   |         |      |
| • USA                    |                |                                   |                     |                      |               |                   |         | _    |
| Job Data                 | Employment     | Data Earnings Distribution        | Benef               | <u>its Program P</u> | articipation  |                   |         |      |
|                          |                |                                   |                     |                      |               |                   |         |      |
| 🗐 Save 🔍 Return t        | o Search       | Previous in List Vext i           | n List 🔚            | Notify               | Previous tab  | Next tab          | 🍫 Refre | sh   |
| ork Location   Job Infor | mation   Job L | _abor   Payroll   Salary Plan   C | Compensatio         | <u>on</u>            |               |                   |         |      |
|                          |                |                                   |                     |                      |               |                   |         |      |

8. Click the Job Information tab to display the following:

NAV: Workforce Administration>Job Information>Job Data>Job Information

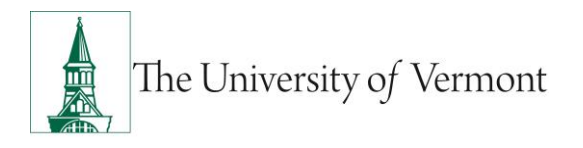

#### Job Labor Screen

9. Click the Job Labor tab to display the following:

| Work Location Job Info              | rmation              | Job Labor Pa                        | ayroll <u>S</u> alary Pl | an <u>C</u> omp | ensation        |                |                 | _    |
|-------------------------------------|----------------------|-------------------------------------|--------------------------|-----------------|-----------------|----------------|-----------------|------|
| Rally Cat                           |                      | EMP                                 |                          | ID:             | 0101791         | Empl Rc        | d #: 0          |      |
| Labor Information                   |                      |                                     |                          |                 |                 | Find F         | irst 🚺 1 of 1 D | Last |
| Effective Date: 09                  | /29/2011             | Effective Sec                       | quence: 0                | Job In          | licator: Sec    | ondary Job     |                 |      |
| Action / Reason: Re                 | ehire                |                                     | Rehire                   |                 |                 |                | Current         |      |
| Bargaining Unit:                    |                      |                                     |                          |                 |                 |                |                 |      |
| Labor Agreement                     |                      |                                     |                          |                 | Labor Agreen    | nent Entry Dt  |                 |      |
| Labor Agreement.                    |                      |                                     |                          |                 |                 |                |                 |      |
| Employee Category:                  |                      |                                     |                          |                 | Stop wag        | e Progression  |                 |      |
| Employee Subcategory:               |                      |                                     |                          |                 | Pay Union       | Fee            |                 |      |
| Employee Subcategory 2              | :                    |                                     |                          |                 | Position N      | lanagement Re  | cord            |      |
| Union Code:                         | NU                   | Non Uni                             | on                       |                 | Union Seniori   | ty Date:       |                 |      |
| Works Council ID:                   |                      |                                     |                          |                 |                 |                |                 |      |
| Labor Facility ID:                  |                      |                                     |                          |                 | Labor Facility  | Entry Date:    |                 |      |
| Exempt from Layoff:                 | Layoff E             | xemption Reason:                    |                          |                 |                 |                |                 |      |
| Assigned Seniority Dat              | tes                  |                                     |                          | Customize       | Find View All   | First          | 1 of 1 D Last   |      |
| Seniority Date                      |                      | Control Value                       | Labor S                  | eniority Date   | Override        | Override Reaso | <u>n</u>        |      |
|                                     |                      |                                     |                          |                 |                 |                |                 |      |
| Recalculate Seniorit                | y Dates              |                                     |                          |                 |                 |                |                 |      |
| Job Data Er                         | mploymont            | Doto Eorningo D                     | istribution R            | anofito Progra  | m Porticipation | ,              |                 |      |
|                                     | npioyment            |                                     |                          | eneniis Frogra  | ппгансрано      | 1              |                 |      |
|                                     |                      |                                     |                          |                 |                 |                |                 |      |
|                                     | t                    | Description in the l                |                          |                 |                 |                | A Defect        |      |
| Return to Se                        | earch   † 🗐          | Previous in List                    | te Next in List          | Notify          | Previous tab    | Next tab       | W Refresh       | a    |
| <u>vork Location   Job Informat</u> | <u>tion</u>   Job La | abor   <u>Payroll</u>   <u>Sala</u> | ry Plan   Compens        | ation           |                 |                |                 |      |

NAV: Workforce Administration>Job Information>Job Data>Job Labor

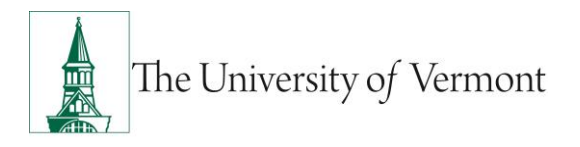

### **Payroll Screen**

**10.** Click the **Payroll** tab to display the following:

| Work Location Jo         | b Information    | Job <u>L</u> abor Payroll                  | Salary Plan      | <u>Compensation</u> |                  |                      |                  |   |
|--------------------------|------------------|--------------------------------------------|------------------|---------------------|------------------|----------------------|------------------|---|
| Rally Cat                |                  | EMP                                        |                  | ID: 01017           | 91 Empl          | Rcd #: 0             |                  |   |
| Payroll Information      |                  |                                            |                  |                     | Find             | First 🚺 1 of 1 🚺 Las | st               |   |
| Effective Date:          | 09/29/2011       | Effective Sequence                         | : 0              | Job Indicator:      | Secondary Job    |                      |                  |   |
| Action / Reason:         | Rehire           |                                            | Rehire           |                     |                  | Current              |                  |   |
| Pavroll System:          | Pavroll for N    | Jorth America                              |                  |                     |                  |                      |                  |   |
| Payroll for North An     | nerica           |                                            |                  |                     |                  |                      |                  |   |
| Pay Group:               | BW1              | Biweekly Payroll                           |                  | Holiday Schedul     | e: UVM1          | UVM1                 |                  |   |
| Employee Type:           | н                | Hourly                                     |                  |                     |                  |                      |                  |   |
| Tax Location Code:       | UVMVT            | Vermont                                    |                  | FICA Status:        | Exempt           |                      |                  |   |
| GL Pay Type:             |                  |                                            |                  |                     |                  |                      |                  |   |
| Combination Code:        |                  |                                            |                  | Edit ChartFields    |                  |                      |                  |   |
| Job Data                 | Employment       | Data Earnings Distributi                   | on <u>Benefi</u> | ts Program Partici  | pation           |                      |                  |   |
|                          |                  |                                            |                  |                     |                  |                      | _                |   |
| Save 🔍 Return            | n to Search      | Previous in List                           | xt in List       | Notify 🖭 Previo     | us tab 🕞 Next ta | ab 🍫 Refresh         | 💹 Update/Display | Z |
| Nork Location   Job Info | ormation   Job L | <u>abor</u>   Payroll   <u>Salary Plan</u> | Compensatio      | <u>n</u>            |                  |                      |                  |   |

NAV: Workforce Administration>Job Information>Job Data>Payroll

### Salary Plan Screen

11. Click the Salary Plan tab to display the following:

| Work Location Job             | Information Job    | Labor Payroll         | Salary Plan       | <u>C</u> ompensation |                   |                    |                  |                   |
|-------------------------------|--------------------|-----------------------|-------------------|----------------------|-------------------|--------------------|------------------|-------------------|
| Rally Cat                     | EMF                |                       |                   | ID: 010179           | 1 Empl R          | cd #: 0            |                  |                   |
| Salary Plan                   |                    |                       |                   |                      | <u>Find</u> First | st K 1 of 1 🕨 Lasi | t                |                   |
| Effective Date:               | 09/29/2011         | Effective Sequence    | e: 0              | Job Indicator:       | Secondary Job     |                    |                  |                   |
| Action / Reason:              | Rehire             |                       | Rehire            |                      |                   | Current            |                  |                   |
|                               |                    |                       |                   |                      |                   |                    |                  |                   |
| Salary Administratio<br>Plan: | n NPL 🍄            | Grade:                | NP 🧐              | Grade Entry Date     | 09/29/2011        |                    |                  |                   |
| Includes Wage Prog            | ression Rule:      | Step:                 |                   | Step Entry Date      |                   |                    |                  |                   |
|                               |                    |                       |                   |                      |                   |                    |                  |                   |
|                               |                    |                       |                   |                      |                   |                    |                  |                   |
|                               |                    |                       |                   |                      |                   |                    |                  |                   |
| Job Data                      | Employment Data    | Earnings Distributi   | on <u>Benefit</u> | s Program Participa  | tion              |                    | ]                |                   |
|                               |                    |                       |                   |                      |                   |                    |                  |                   |
| 🗐 Save 🔍 Return t             | to Search          | ious in List          | xt in List 🖭 N    | otify 🕞 Previous     | tab 🔿 Next tab    | 🍫 Refresh          | 🗵 Update/Display | 🔊 Include History |
| Work Location   Job Infor     | mation   Job Labor | Payroll   Salary Plan | Compensation      | 1                    |                   |                    |                  |                   |

NAV: Workforce Administration>Job Information>Job Data>Salary Plan

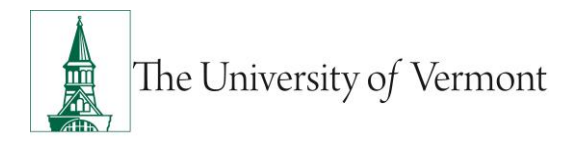

### **Compensation Screen**

**12.** Click the **Compensation** tab to display the following:

|                                                                                             | Information Joi                                      | b <u>L</u> abor <u>P</u> ayroll <u>S</u> | alary Plan             | Compens                              | ation                                            |                 |                    |                     |
|---------------------------------------------------------------------------------------------|------------------------------------------------------|------------------------------------------|------------------------|--------------------------------------|--------------------------------------------------|-----------------|--------------------|---------------------|
| Rally Cat                                                                                   | EM                                                   | P                                        |                        | ID: (                                | 0101791                                          | Empl Rcd #      | <b>#:</b> 0        |                     |
| Compensation                                                                                |                                                      |                                          |                        |                                      |                                                  | Find First 🚺    | 1 of 1 🖸 Last      |                     |
| Effective Date:                                                                             | 09/29/2011                                           | Effective Sequence:                      | 0                      | Job Indica                           | ator: Secon                                      | dary Job        |                    |                     |
| Action / Reason:                                                                            | Rehire                                               | R                                        | ehire                  |                                      |                                                  | C               | urrent             |                     |
| Compensation Rate:                                                                          |                                                      | 720.00                                   | USD                    | Frequen                              | cy: B                                            | Biweekl         | у                  |                     |
| Comparative Inform                                                                          | nation                                               |                                          |                        |                                      |                                                  |                 |                    |                     |
| Pay Rates                                                                                   |                                                      |                                          |                        |                                      |                                                  |                 |                    |                     |
| Default Pay Comp                                                                            | onents                                               |                                          |                        |                                      |                                                  |                 |                    |                     |
|                                                                                             |                                                      |                                          |                        |                                      |                                                  |                 |                    |                     |
| Pay Components                                                                              |                                                      |                                          |                        | Cust                                 | omize   Find   🗗                                 | First 🚺 1       | of 1 🗈 Last        |                     |
| Pay Components<br>Amounts Controls                                                          | Changes Co                                           | nversion                                 |                        | <u>Cust</u>                          | omize   Find   🗗                                 | 🛛   🛗 First 🗹 1 | of 1 🖸 Last        |                     |
| Pay Components Amounts Controls Rate Code                                                   | Changes Co<br><u>Seq</u>                             | nversion<br>Comp Rate                    |                        | Cust                                 | omize   Find   🖾                                 | E First I 1     | of 1 Last          |                     |
| Pay Components<br>Amounts Controls<br>Rate Code<br>1 NAHRLY                                 | Changes Co<br>Seq<br>O                               | nversion<br>Comp Rate                    | 9.000000               | Cust<br>Currency<br>USD              | omize   Find   🖾<br>Frequ<br>H                   | Ency Per        | of 1 Last          |                     |
| Pay Components<br>Amounts Controls<br>Rate Code<br>1 NAHRLY<br>Calculate Compen             | Changes Co                                           | Comp Rate                                | 9.000000               | Cust<br>Currency<br>USD              | omize   Find   🔄<br>Frequ<br>H                   | Ency Per        | of 1 Last          |                     |
| Pay Components Amounts Controls Rate Code NAHRLY Calculate Compen Job Data                  | Changes Co<br>Seq<br>0<br>Insation                   | Comp Rate                                | 9.000000               | Cust                                 | omize   Find  <br>Freque<br>H                    | Ency Per        | of 1 Last          | ]                   |
| Pay Components Amounts Controls Rate Code NAHRLY Calculate Compen Job Data                  | Changes Co<br>Seq<br>0<br>Isation<br>Employment Data | Comp Rate<br>Earnings Distribution       | 9.000000 🛒<br>Benefits | Cust<br>Currency<br>USD<br>Program F | omize   Find   Freque                            | ency Per        | of 1 Last          | ]                   |
| Pay Components Amounts Controls Rate Code NAHRLY Calculate Compen Job Data                  | Changes Co<br>Seq<br>0<br>seation<br>Employment Data | Comp Rate<br>Earnings Distribution       | 9.000000 💬<br>Benefits | Cust<br>Currency<br>USD<br>Program F | omize   Find  <br>Freque<br>H<br>Participation   | ency Per        | of 1 Last          | ]                   |
| Pay Components<br>Amounts Controls<br>Rate Code<br>1 NAHRLY<br>Calculate Compen<br>Job Data | Changes Co<br>Seq<br>0<br>Isation<br>Employment Data | Comp Rate<br>Earnings Distribution       | 9.000000               | Cust<br>Currency<br>USD<br>Program F | omize   Find   E<br>Freque<br>H<br>Participation | ency Per        | of 1 Lost<br>Ceent | 🖉 - Update/Display/ |

NAV: Workforce Administration>Job Information>Job Data>Compensation

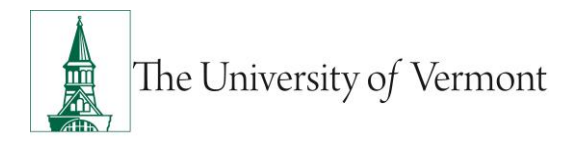

### **Employment Data Screen**

13. Click the Employment Data tab to display the following:

| Employment Information         |                  |                   |          |            |              |                  |              |
|--------------------------------|------------------|-------------------|----------|------------|--------------|------------------|--------------|
| Rally Cat                      | EMP              |                   |          | ID:        | 0101791      | Empl Rcd #       | t 0          |
| Organizational Instance        |                  |                   |          |            |              |                  |              |
| Organizational Instance Rcd:   | 0                | Original Start Da | te:      | 05/1       | 18/2010      | Override         |              |
| Last Start Date:               | 09/29/2011       | First Start Date: |          | 05/1       | 8/2010       |                  |              |
| Termination Date:              |                  |                   | Years    | Months     | Days         |                  |              |
| Org Instance Service Date:     | 05/18/2010       | 🗌 Override 🗳      | 1        | 10         | 5            |                  |              |
| Drganizational Assignment Data |                  |                   |          |            |              |                  |              |
| Instance Record                |                  |                   |          |            |              |                  |              |
| Last Assignment Start Date:    | 09/29/2011       |                   | First As | signmen    | t Start:     | 05/18/2010       |              |
| Assignment End Date:           |                  |                   |          |            |              |                  |              |
| Home/Host Classification:      | Home             |                   | Years    | Months     | Days         | Time Reporter    | Data         |
| Company Seniority Date:        | 05/18/2010       | 🗌 Override 🧳      | 1        | 10         | 5            |                  |              |
| Benefits Service Date:         | 05/18/2010       | 🗌 Override 🧳      | 1        | 10         | 5            |                  |              |
| Seniority Pay Calc Date:       | 05/18/2010       | 🗌 Override 🧳      | 1        | 10         | 5            |                  |              |
| Probation Date:                |                  |                   |          |            |              |                  |              |
| Professional Experience Date:  |                  |                   | Last Ve  | rificatior | Date:        |                  |              |
| Business Title:                |                  |                   | Position | Phone:     |              |                  |              |
|                                |                  |                   |          |            |              |                  |              |
| Job Data Employmen             | t Data Earnings  | Distribution      | Benefits | Program    | Participatic | n                |              |
| Save A Return to Search 1      | Previous in List | ↓ ■ Next in List  | Noti     | fy 🗘       | Refresh      | 週 Update/Display | 🔊 Include Hi |

NAV: Workforce Administration>Job Information>Job Data>Employment Data

#### 14. To return to the Search Results, click the Return to Search button.

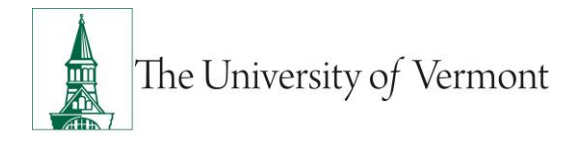

### Workforce Development

The purpose of the Workforce Development module is to identify and track employee-specific information regarding tenure.

**Note:** The following images from PeopleSoft contain real, "live" data. Therefore, all references to the individual employee or position have been removed.

### **Faculty Events**

- 1. Log in to PeopleSoft through the Human Resources Login (<u>www.uvm.edu/~erp/portal/</u>).
- 2. Navigation: Workforce Development > Faculty Events > Calculate Tenure > Create Tenure Data
- 3. The search screen will display:

| Find an Existing Value                          |                                   |  |  |  |  |  |  |  |  |
|-------------------------------------------------|-----------------------------------|--|--|--|--|--|--|--|--|
| Limit the number of results to (up to 300): 300 |                                   |  |  |  |  |  |  |  |  |
| Empl ID:                                        | begins with 🔻                     |  |  |  |  |  |  |  |  |
| Name:                                           | begins with 👻                     |  |  |  |  |  |  |  |  |
| Last Name:                                      | begins with 👻                     |  |  |  |  |  |  |  |  |
| Second Name:                                    | begins with 👻                     |  |  |  |  |  |  |  |  |
| Alternate Character Name:                       | begins with 👻                     |  |  |  |  |  |  |  |  |
| Middle Name:                                    | begins with 👻                     |  |  |  |  |  |  |  |  |
| Include History Case Sensitive                  |                                   |  |  |  |  |  |  |  |  |
| Search Clear <u>Ba</u>                          | sic Search 📳 Save Search Criteria |  |  |  |  |  |  |  |  |

4. Search Results will display. Select the employee to be viewed.

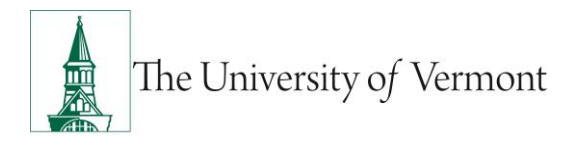

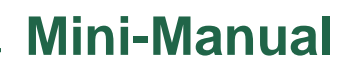

### Tenure Data Screen

5. The Tenure Data screen will appear and the employee's current record will display:

| Tenure Data          |                  |                    |                |          |           |                      |                |               |
|----------------------|------------------|--------------------|----------------|----------|-----------|----------------------|----------------|---------------|
| Benton Quest         |                  |                    |                |          | ID:       | 0908765              |                |               |
| Tenure Status:       | Tenure           | Home Rai           | n <b>k:</b> 87 | 5        | Professor |                      |                |               |
| Track Start Date:    | 09/01/2006       | Change Date:       | 09             | /01/2010 |           | Change Re            | ason:          |               |
| Original Track Date: |                  | Tenure Home:       | 52             | 000      | RSENF     | R Dean's Ofc         | Grant Tenu     | ire:          |
| Service Calc. Group: | :                | Mandatory Review   | Dt:            |          |           | Granted D            | ate: 09/01/200 | 7             |
| Override Calcula     | ation            | Committed FTE:     |                |          |           | Notes                |                |               |
| Probation (Number    | of Years)        |                    |                |          |           |                      |                |               |
| Total Required:      | 0.000000         | Time Accrue        | ed:            | 0.00     | 0000      | Curren               | t As Of Date:  |               |
| Extended By:         | 0.000000         | Time To Acc        | rue:           | 0.00     | 0000      | Ter                  | minal Year     |               |
| Other Tenure Depa    | rtments List     |                    |                |          | Customi   | ze   Find   View All | First 🚺        | 1 of 1 🖸 Last |
| Department           | Description      | Grant              | Rank           | Rank Des | cription  | Tenure Status        | Effective Date | <u>FTE</u>    |
| 1                    |                  |                    |                |          |           |                      |                |               |
|                      |                  |                    |                |          |           |                      |                |               |
|                      |                  |                    |                |          |           |                      |                |               |
|                      |                  |                    |                |          |           |                      |                |               |
|                      |                  |                    |                |          |           |                      |                |               |
| Save 🔍 Return        | n to Search Prev | ious in List 📕 Ne: | xt in List     | 🔚 Noti   | iy        |                      |                |               |

NAV: Workforce Development>Faculty Events>Calculate Tenure>Create Tenure Data

6. To return to the Search Results, click the Return to Search button.

### **Organizational Development**

Organizational Development provides the user critical information regarding positions within the user's area of responsibility. Budget data, reporting relationships and salary administration information are all located within this module.

**Note:** The following images from PeopleSoft contain real, "live" data. Therefore, all references to the individual employee or position have been removed.

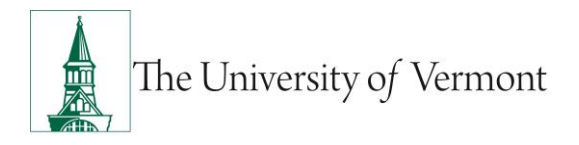

### **Position Management**

- 1. Log in to PeopleSoft through the Human Resources Login (<u>www.uvm.edu/~erp/portal/</u>).
- 2. Navigation: Organizational Development > Position Management > Maintain Positions/Budgets > Add/Update Position Info
- **3.** The search screen will display:

| Add/Update Position Inf          | 0                              |                                 |
|----------------------------------|--------------------------------|---------------------------------|
| Enter any information you have   | and click Search. Leave fields | blank for a list of all values. |
| Find an Existing Value           |                                |                                 |
| Limit the number of results to ( | up to 300): 300                |                                 |
| Position Number:                 | begins with 🔻                  |                                 |
| Description:                     | begins with 🔻                  |                                 |
| Position Status:                 | = •                            | •                               |
| Business Unit:                   | begins with 🔻                  | Q                               |
| Department:                      | begins with 🔻                  | Q                               |
| Job Code:                        | begins with 🔻                  | Q                               |
| Reports To Position Number:      | begins with 🔻                  |                                 |
| 🔲 Include History 📃 Case         | Sensitive                      |                                 |
| Search Clear Basi                | c Search  팀 Save Search Crit   | eria                            |

- 4. Enter the search criteria and click the **Search** button.
- 5. Search Results will display. Select the position to be viewed.

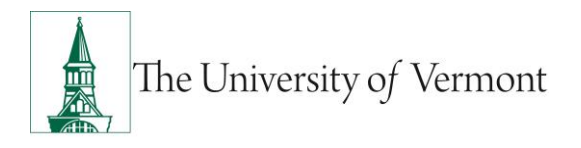

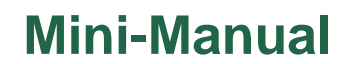

### **Description Screen**

6. The **Description** tab will appear and the position's first record will display:

| Description <u>S</u> | pecific Information   | Budget and I        | ncumbents      |                 |                                                     |        |
|----------------------|-----------------------|---------------------|----------------|-----------------|-----------------------------------------------------|--------|
| Position Information | tion                  |                     |                |                 | Find View All First 🚺 1 of 1 🚺 Last                 |        |
| Position Number      | :                     |                     |                |                 |                                                     |        |
| Headcount Statu      | s: Filled             |                     |                | Current Head Co | Count: 1 out of 1                                   |        |
| Effective Date:      | 07/01/2010            |                     |                | Status:         | Active                                              |        |
| Reason:              | UPD Position          | n Data Update       |                | Action Date:    | 09/01/2010                                          |        |
| Position Status:     | Approved              | Status D            | ate: 07/01/200 | )5              | Key Position                                        |        |
| Job Information      |                       |                     |                |                 |                                                     |        |
| Business Unit:       | 01 Genl.              | . Institutional     |                |                 |                                                     |        |
| Job Code:            | 3031 Adn              | ministrative Profes | ssional        | Manager Level:  | I: Non-Manager                                      |        |
| Reg/Temp:            | Regular               |                     |                | Full/Part Time: | Full-Time                                           |        |
| Regular Shift:       | 1                     |                     |                | Union Code:     | NU Non Union                                        |        |
| Title:               | Administrative Pro    | ofessional          |                | Short Title:    | AdmPr Detailed Position Description                 |        |
| Work Location        |                       |                     |                |                 |                                                     |        |
| Reg Region:          | USA Unite             | ed States           |                |                 |                                                     |        |
| Department:          | 58200                 | Graduate Colle      | ge             | Company         | ny: UVM The University of Vermont                   |        |
| Location:            | 160                   | Waterman Bldg       |                |                 |                                                     |        |
| Reports To:          | 00021732 E            | Business Oprtns     | Administrator  | Dot-Line:       | e:                                                  |        |
| Supervisor LvI:      |                       |                     |                |                 |                                                     |        |
| Salary Plan Info     | rmation               |                     |                |                 |                                                     |        |
| Salary Admin F       | Plan: P19             | Grade:              | 303            | Step:           |                                                     |        |
| Standard Hour        | s: 37.50              | Work Period:        | W              | Weekly          |                                                     |        |
|                      | Mon T                 | ue Wed              | Thu Fri        | Sat Sun         |                                                     |        |
|                      | 7.50                  | 7.50 7.50           | 7.50 7.5       | 0               |                                                     |        |
| USA                  |                       |                     |                |                 |                                                     |        |
| Save Q R             | eturn to Search       | Previous in List    | ↓ Next in Li   | st 🔚 Notify 🖉   | 🗠 Previous tab 🕥 Next tab 🖉 Update/Display 🖉 Includ | de His |
| Description   Specif | fic Information   Bud | dget and Incumbe    | ents           |                 |                                                     |        |

NAV: Organizational Development>Position Management>Maintain Positions/Budgets>Add/Update Position Info>Description

7. To see all historical records, click the **Include History** button. (If *Include History* wasn't selected on the original search screen.) Use the arrows in the top right corner of the view to display the next or previous record.

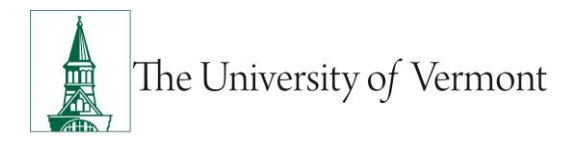

### **Specific Information Screen**

8. Click the **Specific Information** tab to display the following:

| Description Specific Informati     | on <u>B</u> udget and Incur | mbents       |                      |                     |                 |                    |
|------------------------------------|-----------------------------|--------------|----------------------|---------------------|-----------------|--------------------|
| Position Number:                   |                             |              |                      |                     |                 |                    |
| Headcount Status: Filled           |                             |              | Current Head Count:  | 1 out of 1          |                 |                    |
| Specific Information               |                             |              |                      | Find View All First | 🛯 1 of 5 🕨 Last |                    |
| Effective Date: 07/01/             | 2010 Status:                | Active       |                      |                     |                 |                    |
| Job Profile ID:                    |                             |              | Incumbent            | S                   |                 |                    |
| Max Head Count: 1                  |                             |              |                      | e Salary Plan/Grade |                 |                    |
| Mail Drop ID:                      |                             |              | <b>Budge</b>         | ted Position        |                 |                    |
| Work Phone:                        |                             |              | Confid               | ential Position     |                 |                    |
| Health Certificate:                |                             |              | Job Sh               | aring Permitted     |                 |                    |
| Signature Authority:               |                             |              | Availal              | ble for Telework    |                 |                    |
| Education and Government           |                             |              |                      |                     |                 |                    |
| Position Pool ID:                  |                             |              |                      |                     |                 |                    |
| Pre-Encumbrance Indicator:         | None                        |              | Calc Group (Flex Ser | vice):              |                 |                    |
| Encumber Salary Option:            | Salary Grade Midpoint       |              | Academic Rank:       |                     |                 |                    |
| Classified Indicator:              | Classified                  |              | FTE: 1.000000        | Adds to FTE Ac      | tual Count      |                    |
|                                    |                             |              |                      |                     |                 |                    |
| Save Return to Search              | + Previous in List ↓        | Next in List | Notify Previou       | us tab 🕒 Next tab   | 🖉 Update/Displ  | ay Include History |
| Description   Specific Information | Budget and Incumbents       |              |                      |                     |                 |                    |

NAV: Organizational Development>Position Management>Maintain Positions/Budgets>Add/Update Position Info>Specific Information

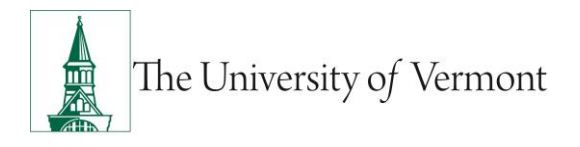

#### **Budget and Incumbents Screen**

9. Click the Budget and Incumbents tab to display the following:

| Description Spe   | cific Information Bu   | dget and Incumber | nts                 |                      |                                                 |
|-------------------|------------------------|-------------------|---------------------|----------------------|-------------------------------------------------|
| Position Number:  |                        |                   |                     |                      |                                                 |
| Headcount Status: | Filled                 |                   | Current H           | ead Count: 1 out     | of 1                                            |
| Current Budget    |                        |                   |                     |                      |                                                 |
| Earnings          | Deductions             | Тах               | Cdn Tax             | Total                |                                                 |
| 0.000             | 0.000                  | 0.000             | 0.000               | 0.00                 |                                                 |
|                   |                        |                   |                     |                      |                                                 |
| Current Incumber  | ıts                    |                   |                     | Customize   Find   🗷 | First 🚺 1 of 1 🖸 Last                           |
| Empl ID E         | mpl Rcd# Full/Part Std | Wk Name           |                     |                      | Job Data                                        |
| C                 | ) Full-<br>Time        | 37.50             |                     |                      | Job Data                                        |
| Save Q Retur      | rn to Search 🛉 🗐 Previ | ous in List 🖡 Ne  | ext in List 📑 Notif | y 🕞 Previous tab     | Next.tab     Update/Display     Include History |

NAV: Organizational Development>Position Management>Maintain Positions/Budgets>Add/Update Position Info>Budget and Incumbents

**10.** To return to the **Search Results**, click the Return to Search button.

### **Review Position/Budget Info**

- 1. Log in to PeopleSoft through the Human Resources Login (<u>www.uvm.edu/~erp/portal/</u>).
- 2. Navigation: Organizational Development > Position Management > Review Position/Budget Info > Position Summary
- 3. The search screen will display:

| Position Sun     | nmary                                                                        |
|------------------|------------------------------------------------------------------------------|
| Enter any inform | ation you have and click Search. Leave fields blank for a list of all values |
| Find an Existir  | ng Value                                                                     |
| Limit the numbe  | er of results to (up to 300): 300                                            |
| Search by:       | Position Number 🗾 begins with                                                |
| Search Ad        | Business Unit<br>Department<br>Description<br>Job Code<br>Position Number    |
|                  | Position Status<br>Reports To Position Number                                |

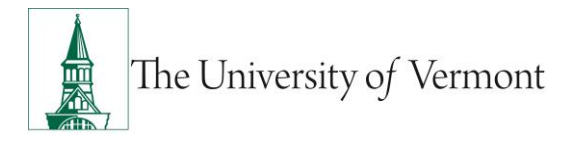

- 4. Enter the search criteria and click the **Search** button.
- 5. Search Results will display. Select the position to be viewed.

#### **Position Data Summary Screen**

6. The General tab will appear and the position record will display:

| Position Data Sumn                           | nary                   |               |             |                          |                         |  |  |  |  |
|----------------------------------------------|------------------------|---------------|-------------|--------------------------|-------------------------|--|--|--|--|
| Position Number: Administrative Professional |                        |               |             |                          |                         |  |  |  |  |
| Position Data                                |                        |               |             | Customize   Find   🕰   🛗 | First 🚺 1-3 of 3 🕨 Last |  |  |  |  |
| General Work L                               | ocation Payroll Inform | nation        |             |                          |                         |  |  |  |  |
| Effective Date                               | Action Reason          | <u>Status</u> | Status Date | Max Head Count           | Budgeted                |  |  |  |  |
| 07/01/2009                                   | Update                 | Approved      | 07/01/2005  | 1                        | Y                       |  |  |  |  |
| 06/01/2007                                   | Update                 | Approved      | 07/01/2005  | 1                        | Y                       |  |  |  |  |
| 07/01/2005                                   | New Posn               | Approved      | 07/01/2005  | 1                        | Y                       |  |  |  |  |
|                                              |                        |               |             |                          |                         |  |  |  |  |
|                                              |                        |               |             |                          |                         |  |  |  |  |
| Return to Search                             | E Notify               |               |             |                          |                         |  |  |  |  |
|                                              |                        |               |             |                          |                         |  |  |  |  |

NAV: Organizational Development>Position Management>Review Position/Budget Info>Position Summary

#### 7. Click the Work Location tab to display the following:

| r oshon number.    | Adim               | inistrative Profes | eional      |           |                         |                       |
|--------------------|--------------------|--------------------|-------------|-----------|-------------------------|-----------------------|
|                    | Aum                | Inisuative Froies  | Siuliai     |           |                         |                       |
| Position Data      |                    |                    |             | <u>Cu</u> | istomize   Find   🔛   🎟 | First 🎦 1-3 of 3 🎴 La |
| General Work Locat | tion Payroll Infor | mation             |             |           |                         |                       |
| Effective Date     | Reports To         | Short Desc         | <u>Unit</u> | Location  | Job Code                | Dept                  |
| 07/01/2009         |                    | Exec               | 03          | 284 EA    | 3032                    | PhysPlant             |
| 06/01/2007         |                    | Dir                | 03          | 284 EA    | 3032                    | PhyPlant              |
| 07/01/2005         |                    | Dir                | 03          | 284 EA    | 3031                    | PhyPlant              |
|                    |                    |                    |             |           |                         |                       |
|                    |                    |                    |             |           |                         |                       |
| Return to Search   | - Notify           |                    |             |           |                         |                       |

NAV: Organizational Development>Position Management>Review Position/Budget Info>Position Summary

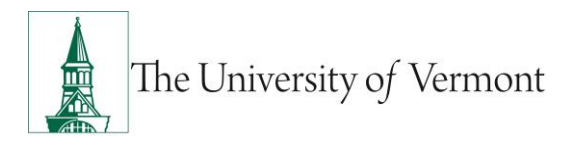

#### 8. Click the **Payroll Information** tab to display the following:

| Position Data Sumn | nary                 |                        |                |                          |                         |
|--------------------|----------------------|------------------------|----------------|--------------------------|-------------------------|
| Position Number:   | Adr                  | ninistrative Professio | onal           |                          |                         |
| Position Data      |                      |                        |                | Customize   Find   🗖   🕌 | First 🚺 1-3 of 3 D Last |
| General Work L     | ocation Payroll Info | ormation               |                |                          |                         |
| Effective Date     | Req/Temp             | Full/Part              | Standard Hours | Work Period              | Shift                   |
| 07/01/2009         | Regular              | Full-Time              | 40.00          | Weekly                   | 1                       |
| 06/01/2007         | Regular              | Full-Time              | 40.00          | Weekly                   | 1                       |
| 07/01/2005         | Regular              | Full-Time              | 37.50          | Weekly                   | N/A                     |

NAV: Organizational Development>Position Management>Review Position/Budget Info>Position Summary

### **Position History Screen**

- 1. Return to Review Position/Budget Info screen and click the Position History link.
- 2. The search screen will display:

| Position History                                 |                                                                                               |  |   |  |  |  |
|--------------------------------------------------|-----------------------------------------------------------------------------------------------|--|---|--|--|--|
| Enter any information you have                   | Enter any information you have and click Search. Leave fields blank for a list of all values. |  |   |  |  |  |
| Find an Existing Value                           |                                                                                               |  |   |  |  |  |
| Limit the number of results to                   | (up to 300): 300                                                                              |  |   |  |  |  |
| Position Number:                                 | begins with 👻                                                                                 |  |   |  |  |  |
| Description:                                     | begins with 👻                                                                                 |  |   |  |  |  |
| Position Status:                                 | Position Status: = •                                                                          |  |   |  |  |  |
| Business Unit:                                   | begins with 👻                                                                                 |  | Q |  |  |  |
| Department:                                      | begins with 👻                                                                                 |  | Q |  |  |  |
| Job Code:                                        | begins with 👻                                                                                 |  | Q |  |  |  |
| Reports To Position Number: begins with 🔻        |                                                                                               |  |   |  |  |  |
| Case Sensitive                                   |                                                                                               |  |   |  |  |  |
| Search Clear Basic Search 🗐 Save Search Criteria |                                                                                               |  |   |  |  |  |

- 3. Enter the search criteria and click the **Search** button.
- 4. Search Results will display. Select the position to be viewed.

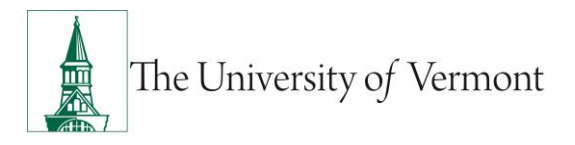

5. The **Position History** tab will appear and the position record will display:

| Position History                                    |                        |                            |     |            |                                        |                      |                                      |                     |
|-----------------------------------------------------|------------------------|----------------------------|-----|------------|----------------------------------------|----------------------|--------------------------------------|---------------------|
| Position Number                                     | r: Ac                  | Iministrative Professional |     |            | <u>Find</u> Vie                        | Curre<br>ew All Firs | ent Positio<br>t <mark>≪</mark> 1 of | on Data<br>1 🖸 Last |
| Position Entry D<br>Position End Da<br>Exit Reason: | ate: 07/18/2005<br>te: | Compensation Rate 2,229.17 | USD | Semimonthl | <u>Components</u><br><u>Components</u> | Sal Plan<br>P19      | Grade<br>303                         | Step                |

NAV: Organizational Development>Position Management>Review Position/Budget Info>Position History

#### **Budget Status Screen**

- 1. Return to Review Position/Budget Info screen and click the Budget Status link.
- **2.** The search screen will display:

| Budget State                                                                                  | Budget Status                                          |  |  |  |  |  |  |
|-----------------------------------------------------------------------------------------------|--------------------------------------------------------|--|--|--|--|--|--|
| Enter any information you have and click Search. Leave fields blank for a list of all values. |                                                        |  |  |  |  |  |  |
| Find an Existin                                                                               | ng Value                                               |  |  |  |  |  |  |
| Limit the numbe                                                                               | er of results to (up to 300): 300                      |  |  |  |  |  |  |
| Search by:                                                                                    | Position Number   begins with                          |  |  |  |  |  |  |
| Search Ad                                                                                     | Business Unit<br>Department<br>Description<br>Job Code |  |  |  |  |  |  |
|                                                                                               | Position Number                                        |  |  |  |  |  |  |
|                                                                                               | Position Status<br>Reports To Position Number          |  |  |  |  |  |  |

- 3. Enter the search criteria and click the **Search** button.
- 4. Search Results will display. Select the position to be viewed.

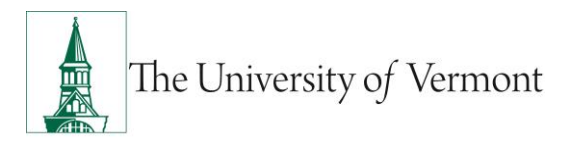

5. The **Position Budget Status** tab will appear and the position record will display:

| Position Budget Status    |        |                     |              |            |               |                 |     |
|---------------------------|--------|---------------------|--------------|------------|---------------|-----------------|-----|
| Position Number:          |        | Administrativ       | /e Professio | onal       |               |                 |     |
| Position Status:          | Active | Approved            | Sta          | atus Date: | 07/01/2005    | <b>Budgeted</b> |     |
| Business Unit:            | 13     | Medicine            |              |            |               |                 |     |
| Job Code:                 | 3031   | Administrativ       | /e Professio | onal       |               |                 |     |
| Department:               | 55650  | Pathology           |              |            |               |                 |     |
| Current Budget            |        |                     |              |            |               |                 |     |
| Max Head Count:           | 1      |                     |              |            |               |                 |     |
| Actual Head Count:        | 1      | Total Budget FTE:   | 1.00         | Total Bud  | get Amount:   | 66,270.000000 🛒 | USD |
| Current Budget Head Count | : 0    | Current Budget FTE: |              | Current B  | udget Amount: |                 |     |
| Head Count Variance:      | 1      | FTE Variance:       | 1.00         | Amount V   | /ariance:     | 66,270.00       |     |
| Current Incumbents        |        |                     |              |            |               |                 |     |
|                           |        |                     |              |            |               |                 |     |
| 🔍 Return to Search 🔛 Not  | tify   |                     |              |            |               |                 |     |

NAV: Organizational Development>Position Management>Review Position/Budget Info>Budget Status

### Vacant Budgeted Positions Screen

- 1. Return to **Review Position/Budget Info** screen and click the **Vacant Budgeted Positions** link.
- 2. The search screen will display:

| Vacant Budgeted Positions                        |                                                                                               |   |  |  |  |
|--------------------------------------------------|-----------------------------------------------------------------------------------------------|---|--|--|--|
| Enter any inform                                 | Enter any information you have and click Search. Leave fields blank for a list of all values. |   |  |  |  |
| Find an Existin                                  | g Value                                                                                       |   |  |  |  |
| Limit the numbe                                  | r of results to (up to 300): 300                                                              |   |  |  |  |
| SetID:                                           | = •                                                                                           | Q |  |  |  |
| Department:                                      | begins with 👻                                                                                 | Q |  |  |  |
| Description:                                     | begins with 👻                                                                                 |   |  |  |  |
| Company:                                         | begins with 👻                                                                                 |   |  |  |  |
| Location SetID:                                  | begins with 👻                                                                                 | Q |  |  |  |
| Location Code:                                   | begins with 👻 🔍                                                                               |   |  |  |  |
| Case Sensitive                                   |                                                                                               |   |  |  |  |
| Search Clear Basic Search 🗐 Save Search Criteria |                                                                                               |   |  |  |  |

3. Enter the search criteria and click the **Search** button.

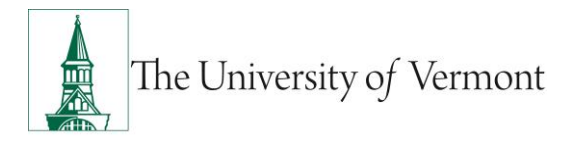

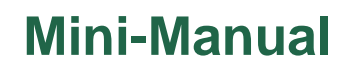

- 4. Search Results will display. Select the position to be viewed.
- 5. The **Position Information** tab will appear and the position record will display:

| SetID: SH/    | ARE Department: 52000          | A&S Dean's O       | fc                | То                   | tal Vacant Po       | sitions:          | 11                  |                    |
|---------------|--------------------------------|--------------------|-------------------|----------------------|---------------------|-------------------|---------------------|--------------------|
|               |                                |                    |                   |                      | <u>Customiz</u>     | e   Find   View   | All   🕰   🛗 🛛 First | ■ 1-10 of 11 ■ Las |
| Position Info | rmation Job Information Work I | ocation            |                   |                      |                     |                   |                     |                    |
| Position      | Description                    | Position<br>Status | <u>Reports To</u> | Short<br>Description | Vacant<br>Positions | Max Head<br>Count | Full/Part Time      | Regular/Temporar   |
| 00021730      | TBC Faculty                    | Approved           | 003885            | Dean                 | 1                   | 1                 | Full-Time           | Regular            |
| 001797        | Administrative Professional    | Approved           | 005976            | BusOpAdmn            | 1                   | 1                 | Full-Time           | Regular            |
| 002412        | Administrative Professional    | Approved           | 016774            | AdmPrSr              | 1                   | 1                 | Full-Time           | Regular            |
| 003885        | Dean                           | Approved           | 002958            | SrVP&Prvst           | 1                   | 1                 | Full-Time           | Regular            |
| 004588        | Office/Progm Support Genl      | Approved           | 003054            | StdSvcAdmn           | 1                   | 1                 | Full-Time           | Regular            |
| 005976        | Business Operations Admin      | Approved           | 003885            | Dean                 | 1                   | 1                 | Full-Time           | Regular            |
| 010644        | Associate Dean                 | Approved           | 018830            | IntrmDean            | 1                   | 1                 | Full-Time           | Regular            |
| 013161        | Office/Progm Support Genl      | Approved           | 003054            | StdSvcAdmn           | 1                   | 1                 | Full-Time           | Regular            |
| 016345        | Professor Emeritus             | Approved           | 003885            | Dean                 | 1                   | 1                 | Full-Time           | Regular            |
| 018344        | Associate Dean                 | Approved           | 003885            | Dean                 | 1                   | 1                 | Full-Time           | Regular            |
|               |                                |                    |                   |                      |                     |                   |                     |                    |

NAV: Organizational Development>Position Management>Review Position/Budget Info>Vacant Budgeted Positions

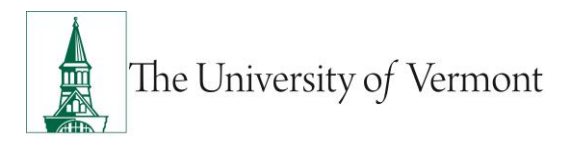

| SetID: SHA    | RE Departn  | nent: 52000           | A&S Dean' s Ofc |              | Total Vacant Positions:            | 11                 |                  |
|---------------|-------------|-----------------------|-----------------|--------------|------------------------------------|--------------------|------------------|
|               |             |                       |                 | <u>Cı</u>    | ustomize   Find   View All   🕰   🛗 | First 🚺 1-10 of 11 | ▶ <sub>Las</sub> |
| Position Info | rmation Job | Information Y Work Lo | cation          |              |                                    |                    |                  |
| Position      | Job Code    | Short Description     | Manager Level   | Job Function | Salary Administration Plan         | Salary Grade       | Step             |
| 00021730      | 0002        | TBCFaculty            | Other           |              | NPL                                | NP                 |                  |
| 001797        | 3031        | AdmPr                 | Non-Mgr         | 208          | P19                                | 303                |                  |
| 002412        | 3031        | AdmPr                 | Non-Mgr         | 208          | P19                                | 303                |                  |
| 003885        | 0820        | Dean                  | Non-Mgr         | 110          | NPL                                | NP                 |                  |
| 004588        | 2031        | OPSptGenI             | Non-Mgr         | 200          | C19                                | 203                |                  |
| 005976        | 3541        | BusOpAdmn             | Non-Mgr         | 208          | P19                                | 354                |                  |
| 010644        | 0818        | AssocDean             | Non-Mgr         | 110          | NPL                                | NP                 |                  |
| 013161        | 2031        | OPSptGenI             | Non-Mgr         | 200          | C19                                | 203                |                  |
| 016345        | 0927        | ProfEmerts            | Non-Mgr         | 020          | NPL                                | NP                 |                  |
| 018344        | 0818        | AssocDean             | Non-Mgr         | 110          | NPL                                | NP                 |                  |
|               |             |                       |                 |              |                                    |                    |                  |

#### 6. Click the Job Information tab to display the following:

NAV: Organizational Development>Position Management>Review Position/Budget Info>Vacant Budgeted Positions

#### 7. Click the Work Location tab to display the following:

| Vacant Budgeted Positions |                               |                                                               |  |  |  |
|---------------------------|-------------------------------|---------------------------------------------------------------|--|--|--|
| SetID: SHARE              | Department: 52000 A&S Dean's  | Ofc Total Vacant Positions: 11                                |  |  |  |
|                           |                               | Customize   Find   View All   🖾   🛗 First 🚺 1-10 of 11 🕨 Last |  |  |  |
| Position Information      | Job Information Work Location |                                                               |  |  |  |
| Position                  | Description                   | Location                                                      |  |  |  |
| 00021730                  | The University of Vermont     | 438 College Street                                            |  |  |  |
| 001797                    | The University of Vermont     | 438 College Street                                            |  |  |  |
| 002412                    | The University of Vermont     | 438 College Street                                            |  |  |  |
| 003885                    | The University of Vermont     | 438 College Street                                            |  |  |  |
| 004588                    | The University of Vermont     | 438 College Street                                            |  |  |  |
| 005976                    | The University of Vermont     | Waterman Bldg                                                 |  |  |  |
| 010644                    | The University of Vermont     | 438 College Street                                            |  |  |  |
| 013161                    | The University of Vermont     | 438 College Street                                            |  |  |  |
| 016345                    | The University of Vermont     | 438 College Street                                            |  |  |  |
| 018344                    | The University of Vermont     | 438 College Street                                            |  |  |  |
|                           |                               |                                                               |  |  |  |
| Return to Search          | E Notify                      |                                                               |  |  |  |

NAV: Organizational Development>Position Management>Review Position/Budget Info>Vacant Budgeted Positions

8. To return to the Search Results, click the Return to Search button.

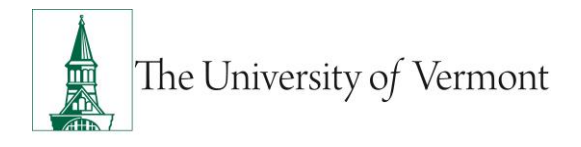

### Appendix

**Action / Reason** – Changes to a record require the user to select an *Action* from an extensive pick list, indicating why the action was taken (e.g. *Data Change, Demotion, Hire, Layoff, Position Change, Termination,* etc.). *Reason* codes are also chosen from a drop-down menu based on the selected action. The reason provides more detail on why an action was taken.

**Compa-Ratio** – The Comparative Ratio illustrates how the particular employee's rate of compensation compares to other employees within the same Salary Grade.

*Compensation Rate* – This is the rate at which an employee is paid during a pay period.

*Effective Date* – This field indicates date on which a transaction occurred. It allows a chronological history of the data.

*Effective Sequence* – Enables the user to enter more than one row with the same *Effective* Date (e.g. entering a transfer and a pay rate change on the same day)

*Empl Class* – Allows UVM to group its employees into various categories via a pick-list (i.e. 12 Month Staff, 10 Month Faculty, 9 Month Graduate Assistant, etc.).

*Employee Type* – Potential codes: H=*Hourly*; S=*Salaried* 

**Encumbrance** – This is a management tool used to reflect commitments in the accounting system and attempt to prevent overspending. Encumbrances allow organizations to recognize future commitments of resources prior to an actual expenditure.

*Ethnic Group* – This information is provided by the employee.

*FICA Status* – FICA is a federal payroll tax used to fund Social Security and Medicare. This field includes a drop down menu including the following choices: *Exempt, Medicare Only, Subject*.

*Frequency* – This field indicates how often an employee is paid. Potential codes: B=*Biweekly*; S=*Semimonthly.* 

Headcount Status – This field indicates whether a position is Filled or Open.

*HR Status* – A=Active; I=Inactive

Job Code – A unique code associated with a specific job in the organization.

*Job Indicator* – Allows PeopleSoft to manage multiple jobs for one employee. This field will display *Primary Job* or *Secondary Job*.

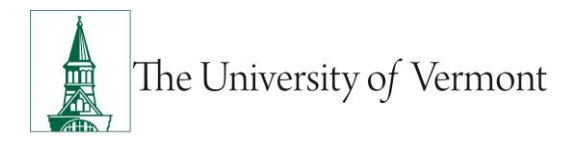

**Pay Group** – Potential codes: BW1=*Biweekly*; KRO=*Kronos*; PDF=*Pre/Post Doc Fellows*; SM1=*Semimonthly* 

**Payroll Status** – Potential codes: Active, Deceased, Leave With Pay, Leave of Absence, Retired, Retired With Pay, Retired-Pension Administration, Short Work Break, Suspended, Terminated, Terminated Pension Pay Out, Terminated With Pay

Status – A=Active; I=Inactive

**Tenure Status** – Potential codes: Non Tenure Not On Track, Non Tenure On Track, Not Applicable, Other, Tenure, Tenure Denied, Tenure by de facto.

*Track Start Date* – Displays the date that the employee's tenure accrual begins.

**Union Codes** – NU: Non Union; TM: Teamsters Local Union No. 597; U1: United Academics (Full Time); U2: United Academics (Part Time); U3: United Academics PT in FT Union; UE: United Electrical Local Union No. 267

#### Additional Resources

#### Human Resource Services

- Manager's Corner
- <u>Skills Development</u>
- <u>Staff Handbook</u>
- Institutional Policies

#### **Faculty Resources**

- Faculty Handbook
- Board of Trustees Policy Manual

#### Suggestions? Updates? Send an e-mail to psguides@uvm.edu

This document is designed to be used online and has a number of embedded links to processes and additional information. We discourage the printing of manuals as they are updated frequently and consume paper resources when printed.

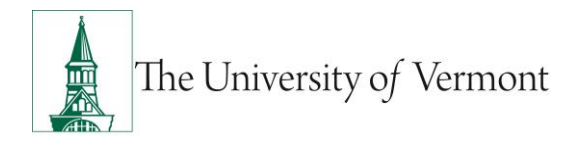

## **Terminology Index**

The Terminology Index is a useful, quick-reference tool. Each term has been linked to its precise location in the corresponding screen shot. Click on the term to jump directly to its place in the document.

-A-Addresses **Amount Variance** -B-**Benefits Service Date Business Unit** -C-Change Amount Change Percent **Citizenship Proof** Company Seniority Date **Comparative Information** Comparative Ratio **Compensation Rate** -D-Date of Birth Date of Death Department -F-Eligibility to Work in US **Employee Class Employee ID Employee Status** Employee Type **Encumber Salary Option** Ethnic Group Exit Reason

-F-First Start Date **FLSA Status** Frequency FTE Full/Part Time -G-Grade Grade Entry Date -H-**Headcount Status Highest Education Level** HR Status -J-Job Code -L-Last Start Date Location -M-Manager Level Max Headcount -0-**Org Instance Service Date Original Start Date** -P-Pay Group Pay Rates

Payroll Status Person ID **Phone Numbers Position End Date** Position Entry Date **Position Number Position Status** -R-**Regular/Temporary Reports To** -S-Salary Admin Plan Salary Administration Salary Plan Seniority Pay Calc Date Standard Hours <u>Status</u> Status Date -T-**Termination Date** Title **Total Budget Amount** Total Budget FTE -U-**Union Code**